## Log In to Edge IP 9800 Series Phone

Last Modified on 11/03/2015 2:02 pm EST

- 1. Check the IP address of the phone (Find the IP Address of a 9800 Series Phone).
- 2. Open a web browser (Chrome works the easiest).
- 3. Enter http://<IP ADDRESS>:8000 where <IP ADDRESS> equals the IP address found in #1.

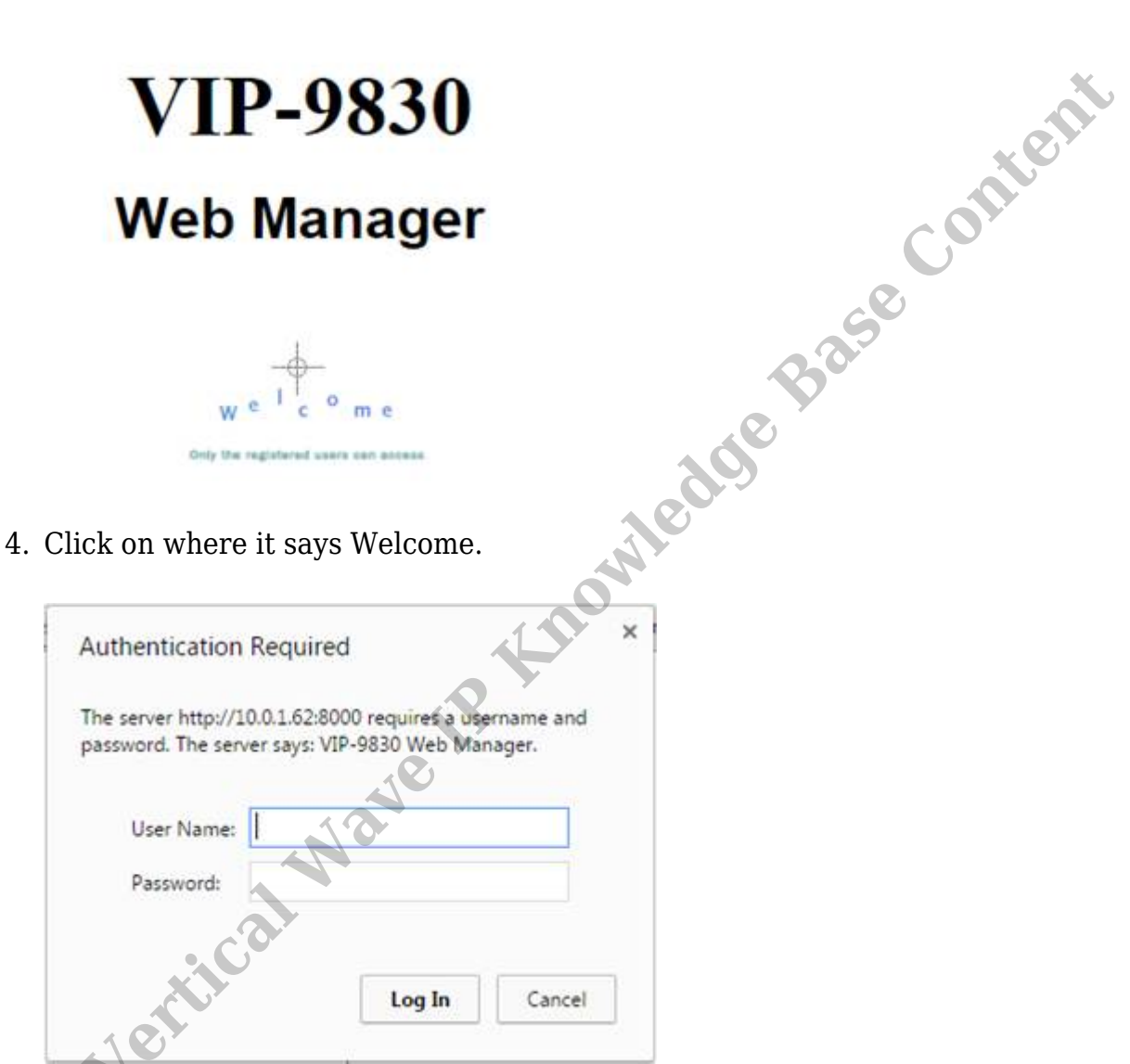

5. Enter the user name and password for the phone. The default credentials are 'user' and 'lip'. Click Log In.

| as | sword must meet the following requirements:                                                                                                    |
|----|----------------------------------------------------------------------------------------------------|
| :  | Minimum 8 characters in length<br>Contains at least 3 of these items:<br>• Uppercase Letters<br>• Lowercase Letters<br>• Numbers<br>• Symbols<br>More than 3 sequential characters not allowed. (e.g. abc(X), abd(O))<br>More than 3 consecutive characters not allowed. (e.g. aaa(X), abd(O)) |

6. Click the "Later" button to proceed.

**RELATED ARTICLES** [template("related")]

Vertical Wave IR Knowledge Base Content